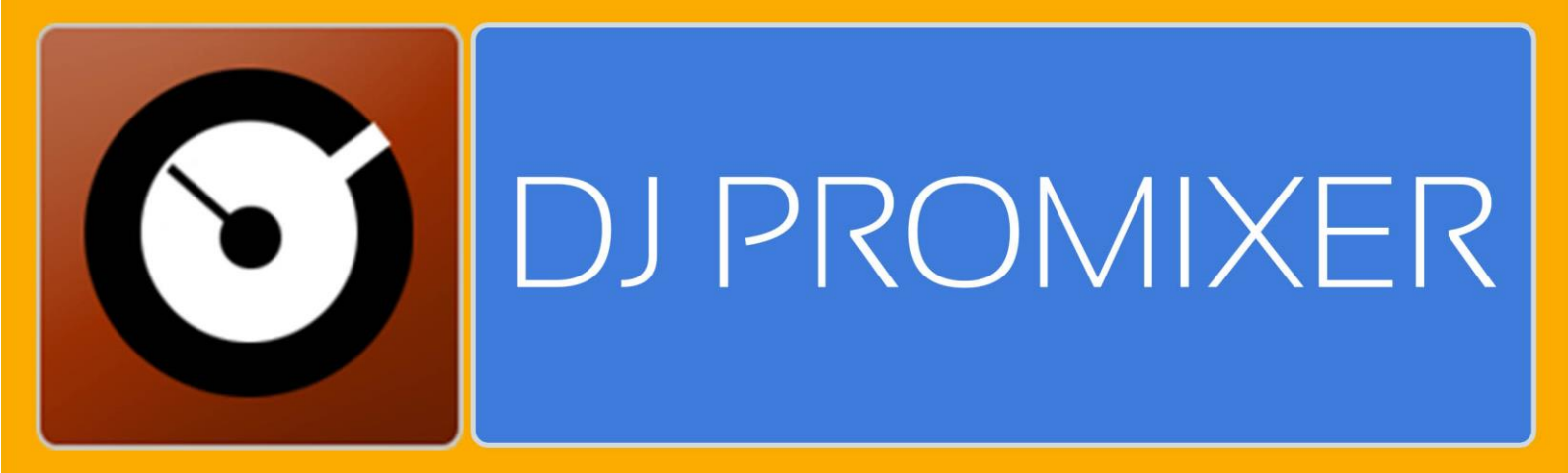

# COMPATIBLE HARDWARE

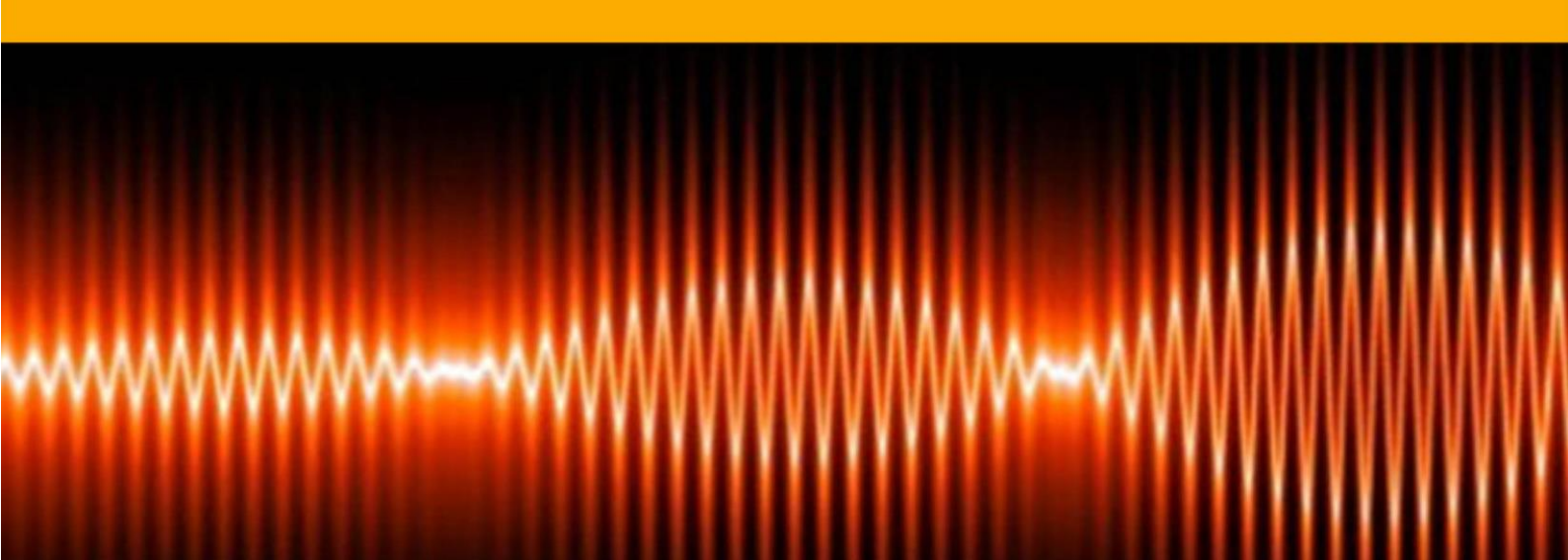

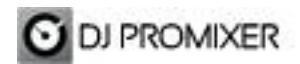

## PIONEER DDJ ERGO AUDIO & MIDI

## HOW TO SET UP?

The system must recognize your Pioneer DDJ- ERGO as Audio and MIDI device before configuring in DJ ProMixer.

Pioneer DDJ Ergo requires download and install Pioneer Asio Driver and also udgrade your firmware.

Open DJ ProMixer and go to **"Config"** and open **"Audio Setup"**, here you can select your Pioneer DDJ-ERGO as Audio Sound Card.

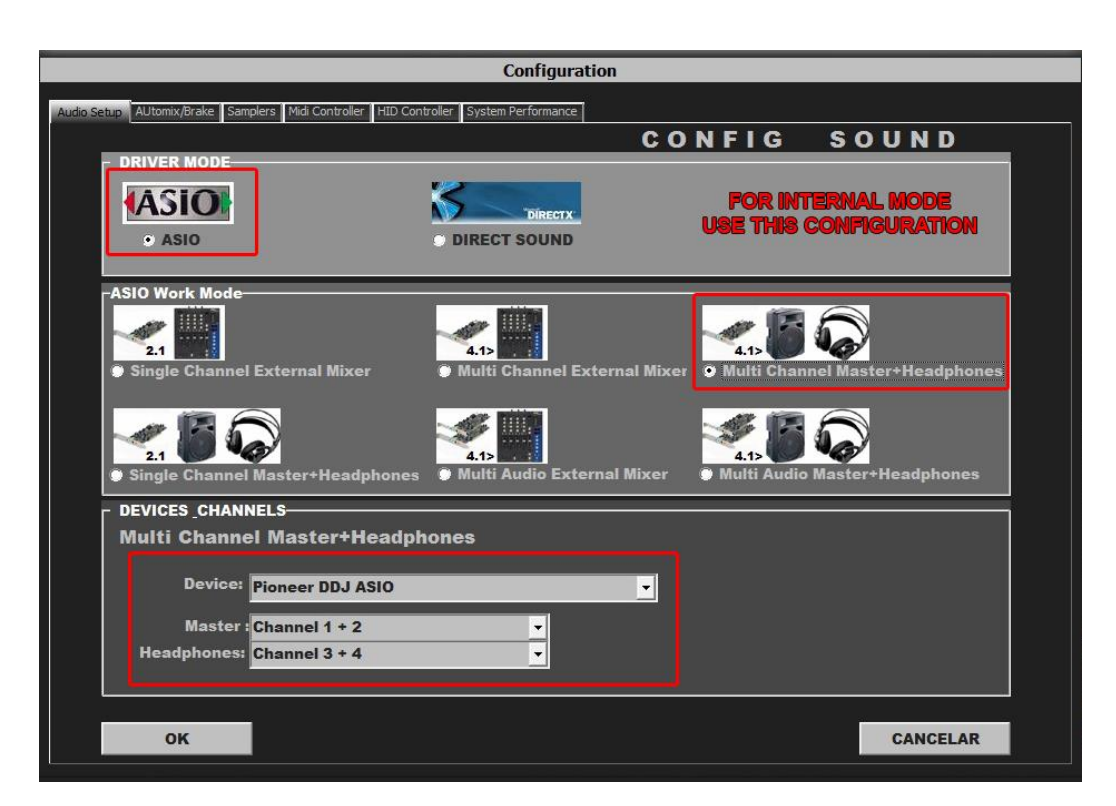

## AUDIO SET UP

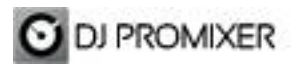

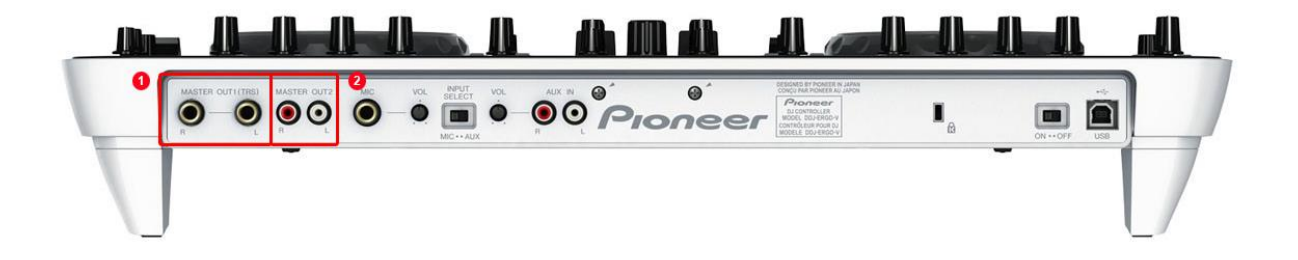

For Internal Mode choose your output (1.- for ¼ TSR connectors or 2.- for RCA)

Important: Pioneer DDJ -ERGO is designed to be used as internal mode (with internal Sound Card), but you can use also with DJ ProMixer as external mode (with other/s Sound Card/s and external mixer).

#### MIDI SET UP

| Configuration                                                                        |                   |                                                                                                    |
|--------------------------------------------------------------------------------------|-------------------|----------------------------------------------------------------------------------------------------|
| Audio Setup AUtomix/Brake Samplers Midi Controller HID Controller System Performance |                   |                                                                                                    |
|                                                                                      |                   | CONTROLLER                                                                                                    |
| MIDI-CONTROLLERS                                                                     | MIDI PORT / MAP 1 | MIDI-MAPS MDI MAPS MDI MAPS NUMARK NDX800 SINGLEA.XML NUMARK NDX800 SINGLEA.XML NUMARK SOMNICONTROL.XML NUMARK STEALTHCONTROL.XML NUMARK STEALTHCONTROL.XML RELOOP.RMP3 (A AND B).XML RELOOP.RMP3 (A AND B).XML RELOOP.DIGITALJOCKEY.XML                                                                                                    |
| MIDI-CONTROLLERS                                                                     | MIDI PORT / MAP 2 | MIDI-MAPS           MIDI MAPS         A           BCD 2000.XML         E           DENON MC3000.XML         E           DENON MC6000 CH1-CH4.XML         E           DENON MC6000 CH1-CH4.XML         DENON SC 2000 (A AND B).XML           DENON SC 2000 (A AND B).XML         DENON SC 2000 SINGLEA.XML           DENON SC 2000 SINGLEA.XML         HERCULES_MK4.XML |
| ок                                                                                   |                   | CANCELAR                                                                                                    |

In "Config" go to "MIDI Controllers" and then select in MIDI PORT / MIDI MAP 1 on the left side one device (DDJ ERGO MID) and select on the right side PIONEER DDJ-ERGO.XML. MIDI PORT / MIDI MAP 2: Nothing Selected.

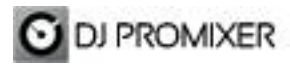

#### MIDI MAP

Overview

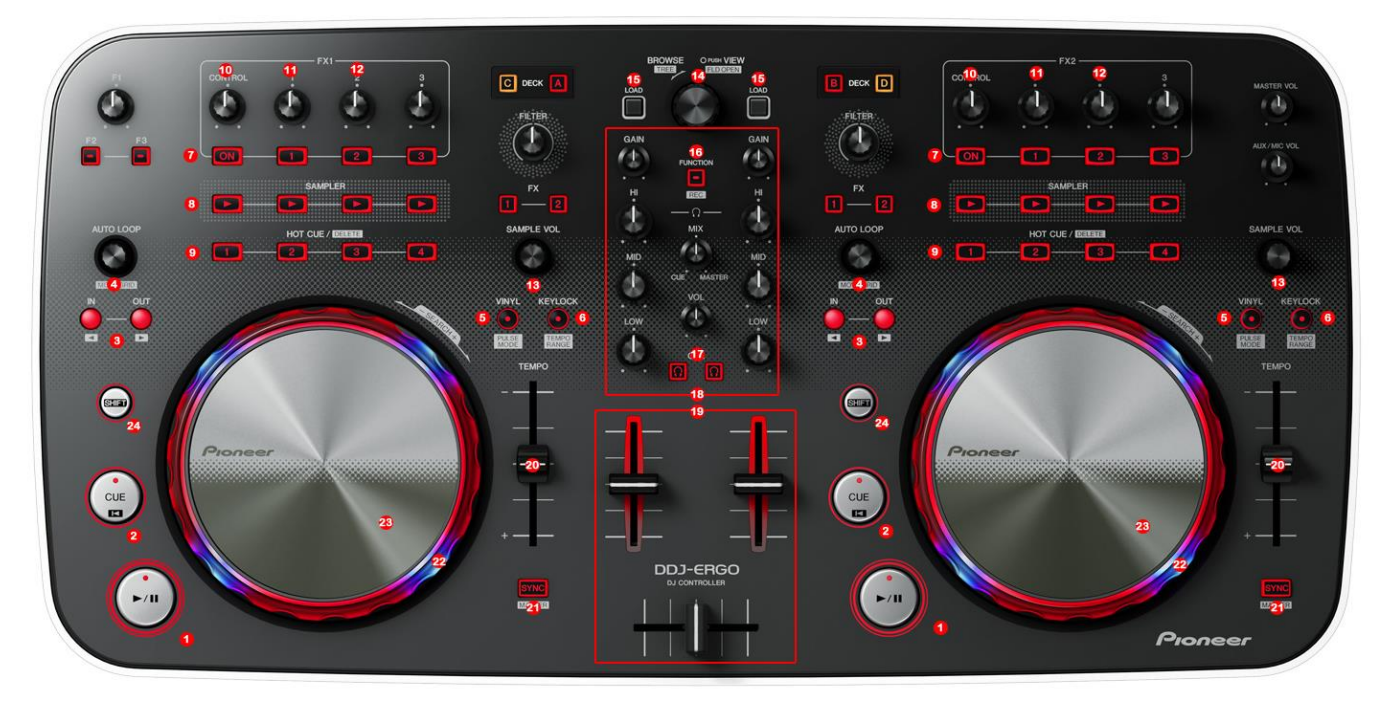

Detail

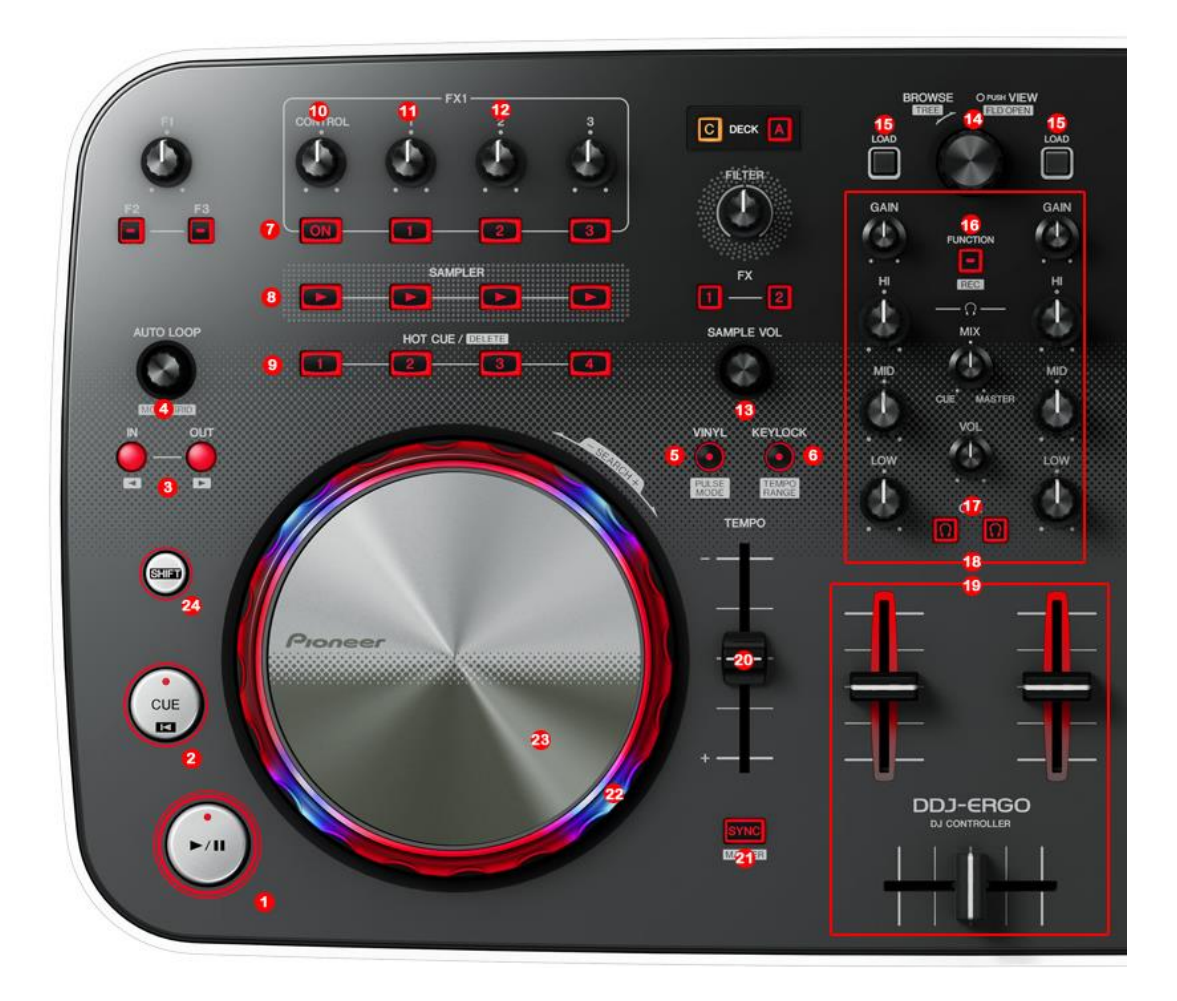

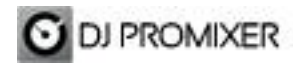

- 1.- PLAY / PAUSE
- 2.- CUE
- 3.- MANUAL LOOP (IN OUT)

4.- AUTOLOOP FROM ¼ TO 32 BEATS (STARTS IN 4 BEATS) PUSH: 1.- AUTO MODE: IN EXIT /

RELOOP IN 2.- MANUAL MODE: EXIT / RELOOP IN

- 5.- VINYL MODE
- 6.- KEYLOCK
- 7.- EFFECTS DIRECT BUTTONS (1, 2, 3) (ON DISABLED)
- 8.- SAMPLER DIRECT BUTTONS (1, 2, 3, 4)
- 9.- CUE / LOOP MEMORY DIRECT BUTTONS (1,2,3,4)
- 10.- FX SYNC (FROM 2/1 TO 1/8 BEATS)
- 11.- FX DRY / WET
- **12.- FX PARAMETER**
- **13.- SAMPLER VOLUMEN**
- 14.- TRACKLIST SCROLL
- 15.- LOAD DECK
- 16.- REC
- 17.- PFL
- 18.- ROTARY KNOBS OF THE MIXER (GAIN, HI, MID, BASS)
- **19.- DECK'S VOLUMEN CONTROLS AND CROSSFADER**
- 20.- PITCH
- 21.- SYNC
- 22.- BEND
- 23.- SCRATCH
- 24.- SHIFT (SHIFT+VINYL=BRAKE)

More info about DJ ProMixer: http://www.djpromixer.com